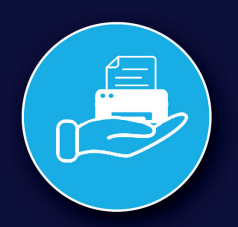

# Comment ajouter des fonds dans son compte CEI

#### 1) Connectez vous à votre compte

| ď <mark>1</mark>  | Service<br>Univer<br>Difference December 1  | sité<br>Montréal | · · · · · · · · · · · · · · · · · · · |  |
|-------------------|---------------------------------------------|------------------|---------------------------------------|--|
|                   | Connexion                                   |                  |                                       |  |
| SVP Veuillez      | vous authentifier à l'aid<br>UNIP de l'UdeM | e de votre com   | pte et                                |  |
| Nom d'utilisateur |                                             |                  | <b>†</b> ~                            |  |
| Mot de passe      |                                             |                  |                                       |  |
|                   | Connexion                                   |                  |                                       |  |
|                   | Mot de passe oublié                         | i?               |                                       |  |
|                   | Sélection de la langu                       | ue               |                                       |  |
|                   | français                                    | ~                |                                       |  |

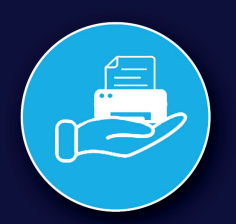

### 2) Vous arrivez dans la fenêtre *Récapitulatif*

| Service<br>d'impression<br>de Montréal              |                                             |                           |                      |   |        | clouties 🗸 |
|-----------------------------------------------------|---------------------------------------------|---------------------------|----------------------|---|--------|------------|
| Kécapitulatif                                       | Récapitulatif                               |                           |                      |   |        |            |
| Utiliser une carte<br>prépayée                      | SOLDE                                       | ٩                         | TRAVAUX D'IMPRESSION | 6 | PAGES  | D          |
| ∖, Transferts                                       | 1,00 \$                                     |                           | 7 239                |   | 11 822 |            |
| Historique des transactions                         | Activité                                    |                           |                      |   |        |            |
| Derniers travaux<br>d'impression                    | \$1,00                                      | Historique solde pour clo | ulies                |   |        |            |
| Travaux en attente                                  | \$0,90 -<br>\$0,90 -                        |                           |                      |   |        |            |
| Himpression Web                                     | \$0,70<br>\$0,50                            |                           |                      |   |        |            |
| <ul> <li>Ajouter Cr�dits</li> <li>PayPal</li> </ul> | 67 50.50 -<br>50.40 -<br>50.30 -<br>50.20 - |                           |                      |   |        |            |
| Plus d'informations                                 | \$0,00<br>\$0,00                            | 28 sept.                  | 5 ect. 12 ect.       |   |        |            |
|                                                     |                                             | Jour                      |                      |   |        |            |

## 3) Selectionnez Ajouter Crédits PayPal

| d'mpression Université de Montréal |                                |
|------------------------------------|--------------------------------|
| 🗠 Récapitulatif                    | Ajouter Cr�dits PayPal         |
| 10 Utiliser une carte<br>prépayée  | Nom d'utilisateur<br>John Doe  |
| ∵ Transferts                       | Solde actuel                   |
| Historique des<br>transactions     | 1,00 \$<br>Montant à ajouter : |
| Derniers travaux d'impression      |                                |
| 🕞 Travaux en attente               | Ajouter                        |
| Horession Web                      |                                |
| Ajouter Cr�dits<br>PayPal          |                                |
| Plus d'informations                |                                |
|                                    |                                |

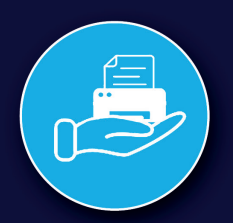

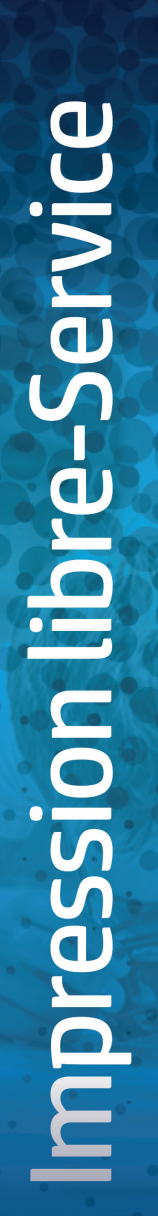

#### 4) Sélectionnez le montant désiré dans la liste

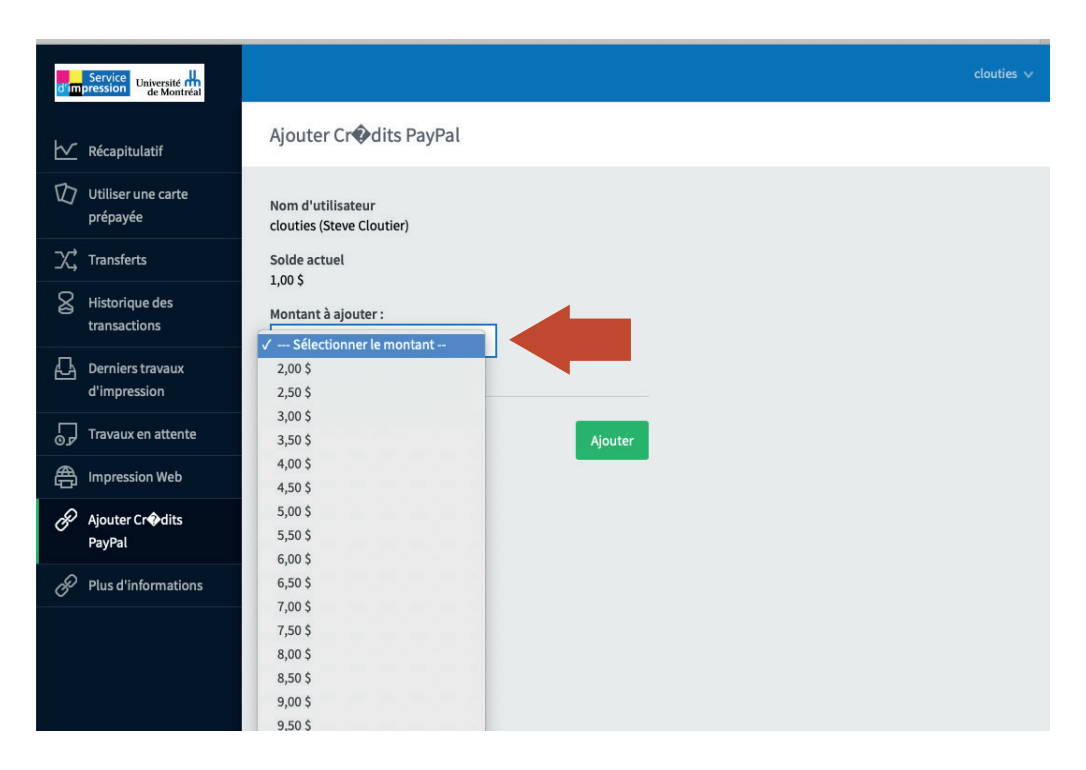

#### 5) Connectez-vous à votre compte PayPal ou carte de crédit

| ▶ 및 9,00 \$ CAD                                        |   |
|--------------------------------------------------------|---|
| Payer avec PayPal                                      |   |
| Saisissez votre adresse de courriel pour commencer.    |   |
| Adresse de courriel ou numéro de téléphone mobile      |   |
| Adresse de courriel oubliée?                           |   |
| Suivant                                                |   |
| ou                                                     |   |
| Payer avec une carte de débit ou de crédit             |   |
| Annuler et retourner sur Université de Montréal (SIUM) |   |
| 💽 🗸 English Français                                   |   |
|                                                        | 2 |

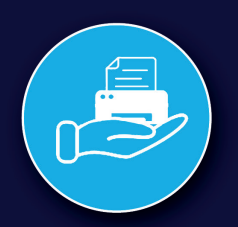

#### 6) Choisir le type de paiement (Paypal ou carte de crédit)

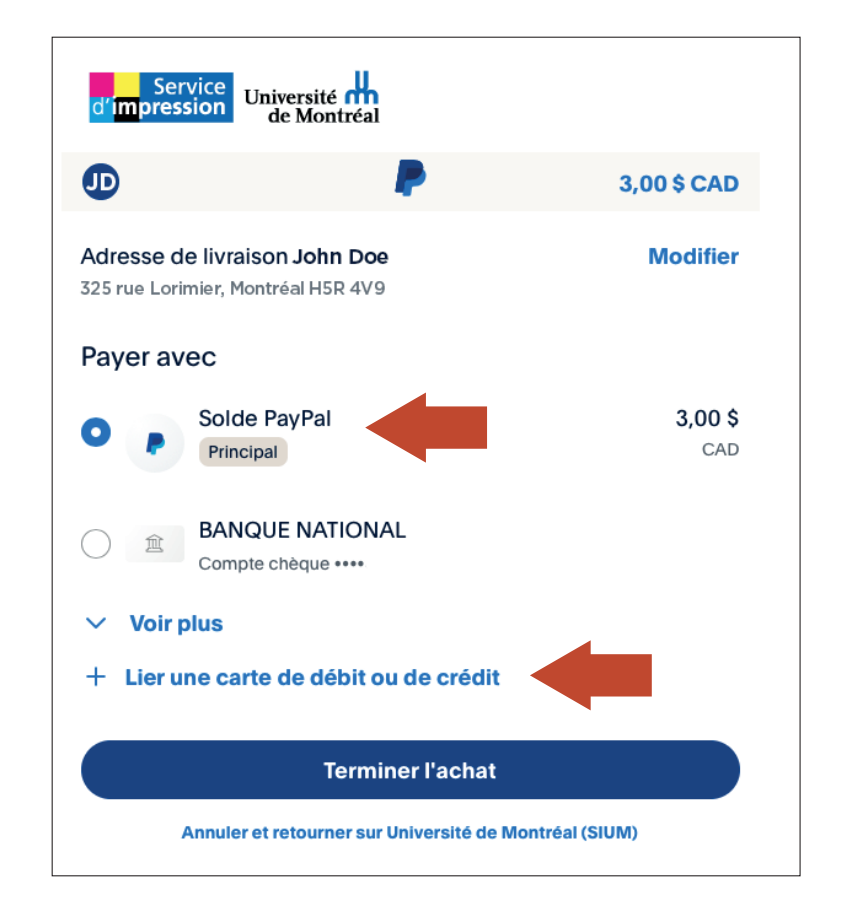

#### 7) Cliquez sur (Terminer l'achat)

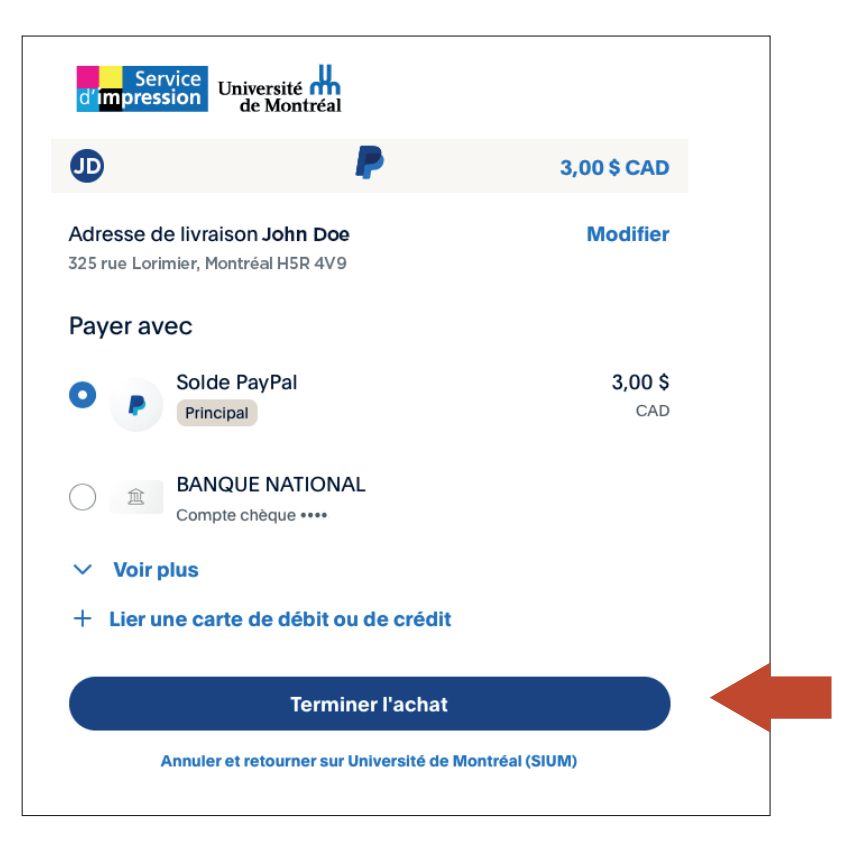